**PAS À PAS** 27/06/2018

# **COMMENT CRÉER MON ESPACE RECRUTEMENT ?**

Rendez-vous sur www.pole-emploi.fr, cliquez sur le bouton « CONNEXION » dans la partie droite de l'écran. Puis, cliquez sur « Recruteur »

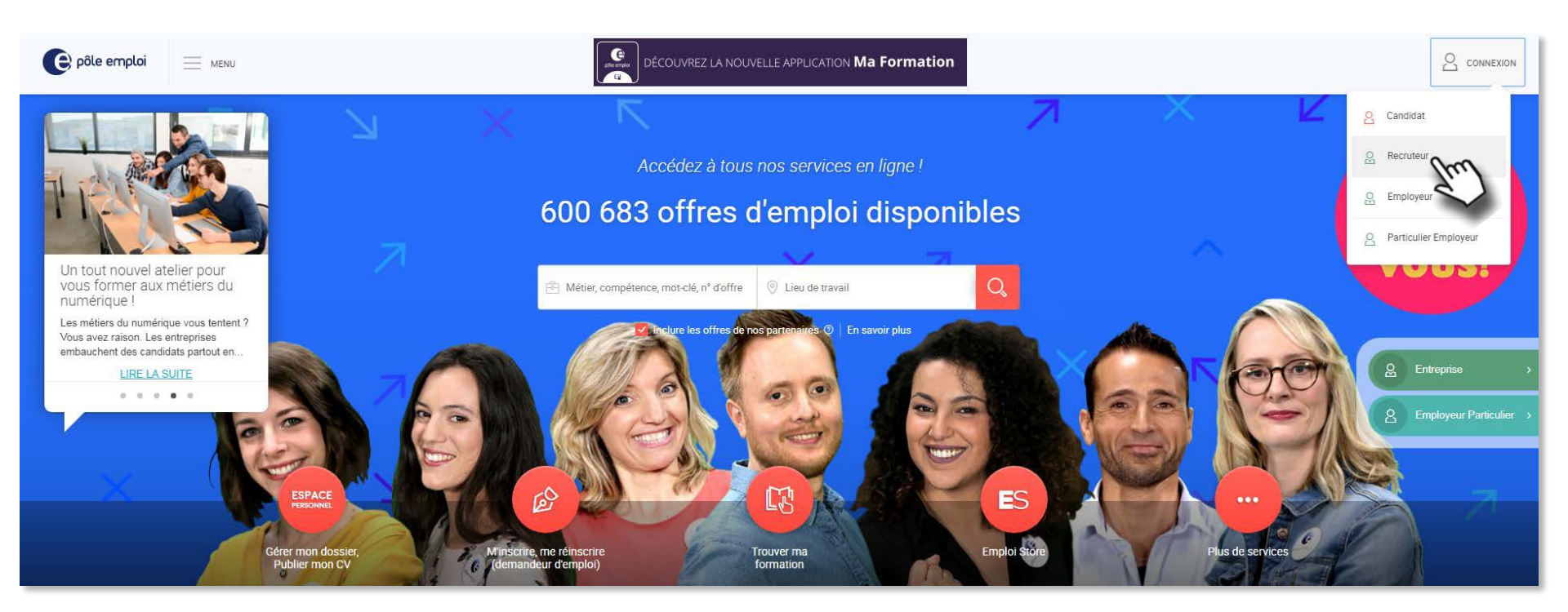

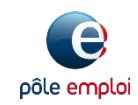

**PAS À PAS** 27/06/2018

### **COMMENT CRÉER MON ESPACE RECRUTEMENT ?**

2

**Puis sur « Nouvel utilisateur ? Inscrivez-vous ».** Choisissez un identifiant, un mot de passe de votre choix, saisissez une adresse électronique et un numéro de téléphone (éléments obligatoires). Puis cliquez sur « CRÉER UN COMPTE »

| pôle emploi<br>Connexion entreprise<br>Accédez à tous vos services recruteurs. | pôle emploi<br>Création d'un compte<br>entreprise<br>Accédez à tous vos services recruteurs.                            |
|--------------------------------------------------------------------------------|----------------------------------------------------------------------------------------------------|
| Soyez vigilant : Information sécurité Tous les champs sont obligatoires        | Tous les champs sont obligatoires            Identifiant             Mot de passe             Confirmation mot de passe |
| <ul> <li>△ Identifiant Pôle Emploi</li> <li>☐ Mot de passe</li> </ul>          | Madame      Monsieur     Second Anterese électronique                                                                   |
| SE CONNECTER                                                                   |                                                                                                    |
| Nouvel utilisateur ? Inscrivez-vous                                            | Annuler Déjà un compte ? <u>connectez-vous</u>                                                                          |

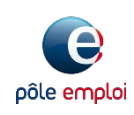

PAS À PAS 27/06/2018

## **COMMENT CRÉER MON ESPACE RECRUTEMENT**?

Vous êtes informé(e) de la réception d'un email contenant un lien cliquable pour activer votre compte.

Pensez à vérifier le répertoire « courriers indésirables » si vous n'avez pas reçu ce message.

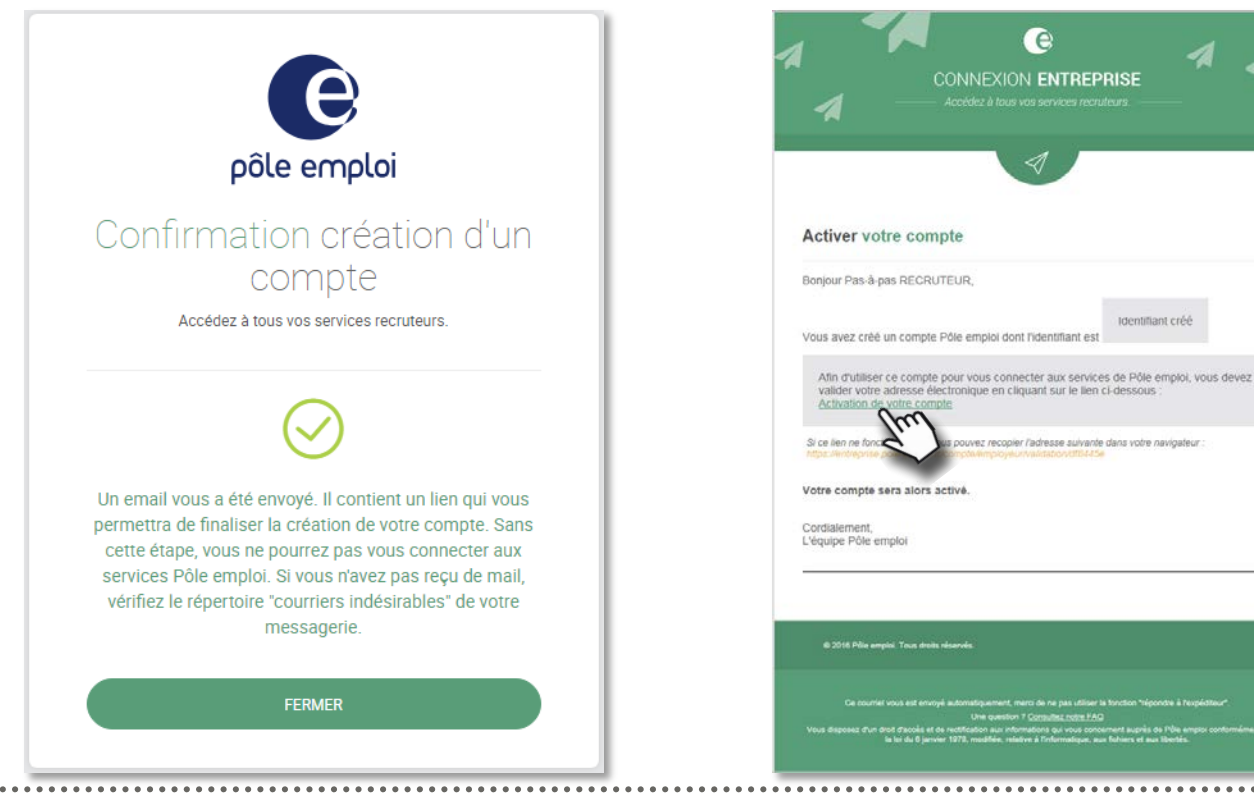

Cliquez sur « Activation de votre compte »

Identifiant créé

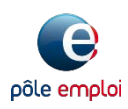

**PAS À PAS** 27/06/2018

## **COMMENT CRÉER MON ESPACE RECRUTEMENT ?**

4

Votre compte est désormais activé, cliquez sur « SE CONNECTER ». Un email rappelant notamment votre identifiant vous est envoyé.

| Acti  | vation de v               | votre     |
|-------|---------------------------|-----------|
| con   | npte entre                | orise     |
| Accéd | ez à tous vos services re | cruteurs. |
|       | SE CONNECTER              |           |
|       | 71                        |           |
| FAQ   | (j)<br>CGU                | Contact   |
| FAQ   | (j)<br>CGU                | Contact   |

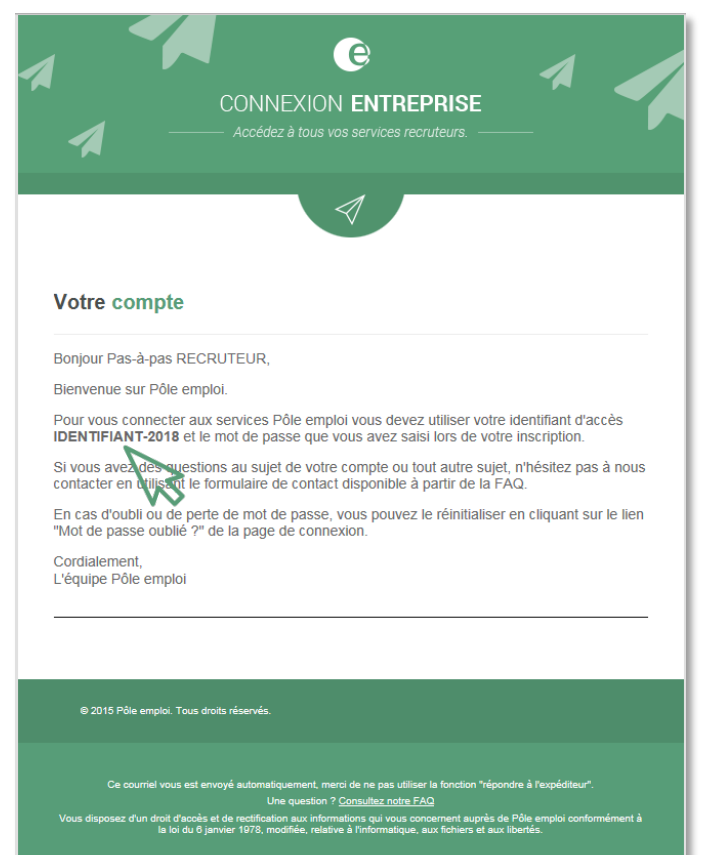

**PAS À PAS** 27/06/2018

### COMMENT CRÉER MON ESPACE RECRUTEMENT ?

5

Saisissez votre identifiant et mot de passe puis cliquez sur « SE CONNECTER »

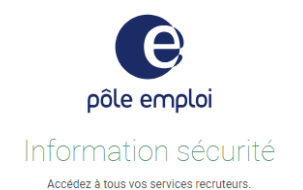

Soyez vigilant : Pôle emploi ne vous demande jamais l'identifiant et le mot de passe de votre espace recrutement, que ce soit par mail, courrier ou téléphone, même pour des actions de sécurisation. Ne communiquez à personne d'informations confidentielles.

Pôle emploi met en garde les recruteurs contre l'envoi de courriels frauduleux demandant vos identifiants et mots de passe, et vous rappelle quelques consignes de sécurité.

Si vous recevez une demande de ce type dont l'émetteur se fait passer pour Pôle emploi, il s'agit d'un courriel frauduleux, également appelé tentative d'hameçonnage (phishing en anglais). Pôle emploi n'est pas à l'origine de ces envois de courriels et vous ne devez pas y répondre.

Vos identifiants et mots de passe d'accès à votre Espace Recruteur vous sont strictement personnels : vous ne devez jamais les communiquer à un tiers. Sachez qu'en aucun cas les services de Pôle emploi ne vous demanderont ces informations, que ce soit par courriel, téléphone ou courrier postal.

#### Que faire si vous avez reçu un courriel frauduleux ?

Ne répondez pas au courriel et ne fournissez pas les données qui vous sont demandées. Supprimez le courriel frauduleux de votre boîte de messages. Si vous avez un doute sur un message, contactez votre conseiller Pôle emploi. Si vous avez communiqué vos identifiants d'accès à votre "Espace Recruteur", signalez-le au plus vite à votre conseiller Pôle emploi.

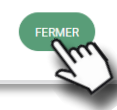

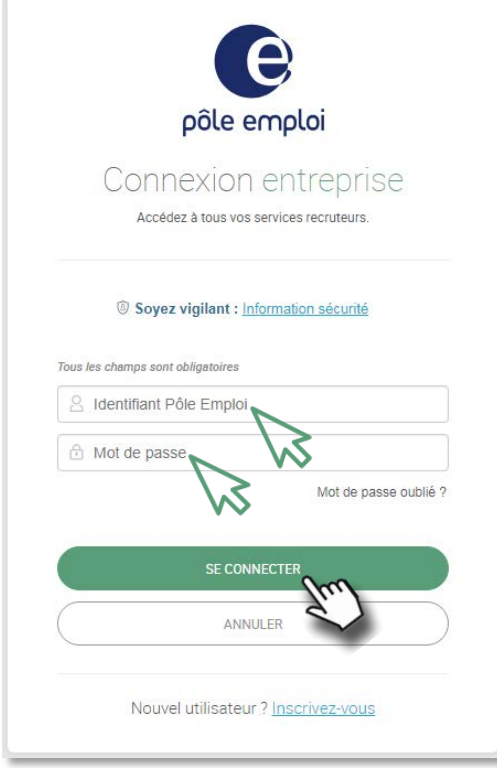

Un message sur les tentatives d'usurpation de votre identité apparaît.

Lisez-le attentivement, puis cliquez sur « FERMER ».

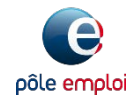

6

**PAS À PAS** 27/06/2018

# COMMENT CRÉER MON ESPACE RECRUTEMENT ?

Saisissez votre numéro de SIRET puis cliquez sur « SUIVANT ». Vérifiez les coordonnées de votre entreprise puis cliquez sur « VALIDER »

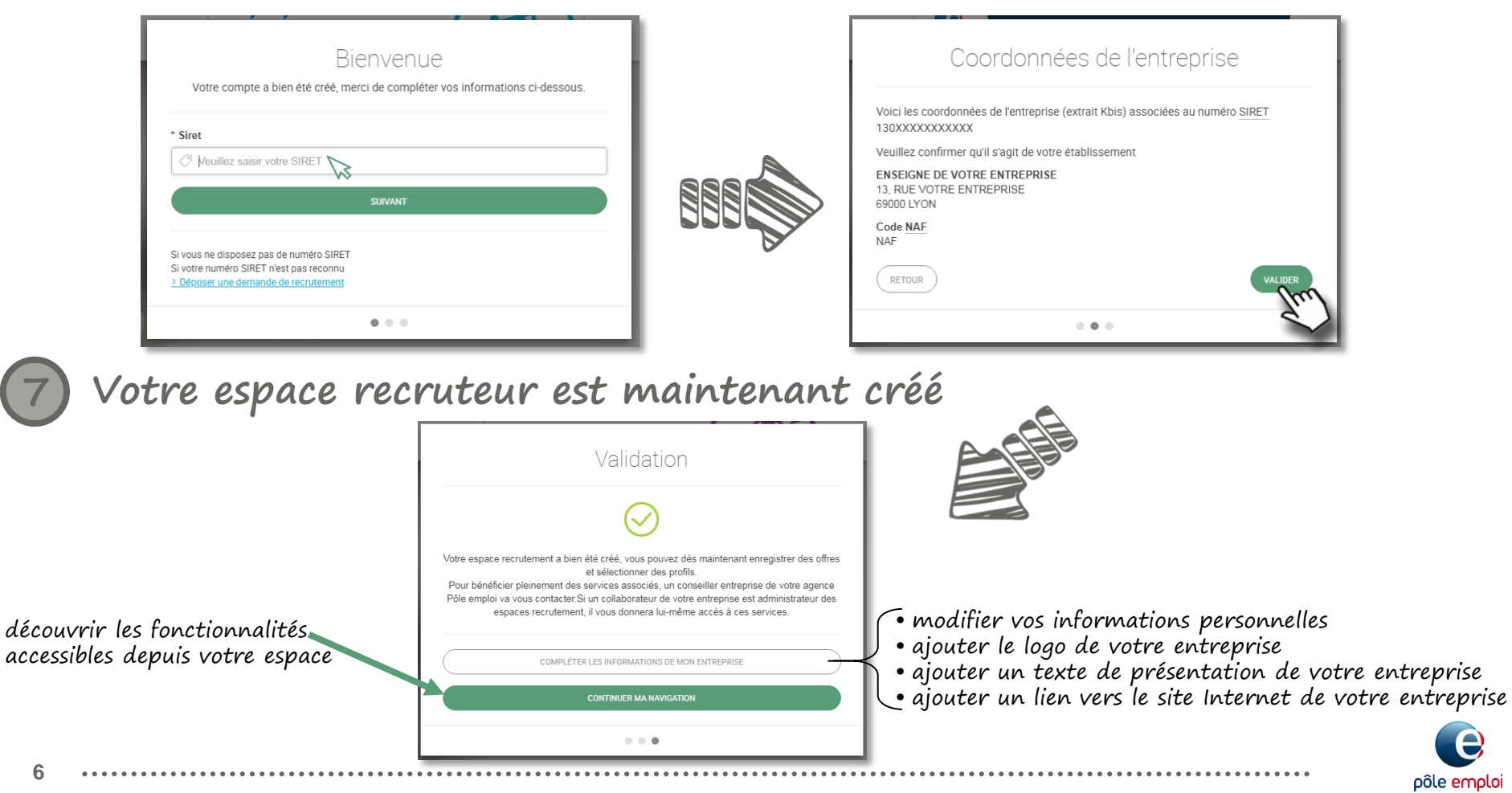

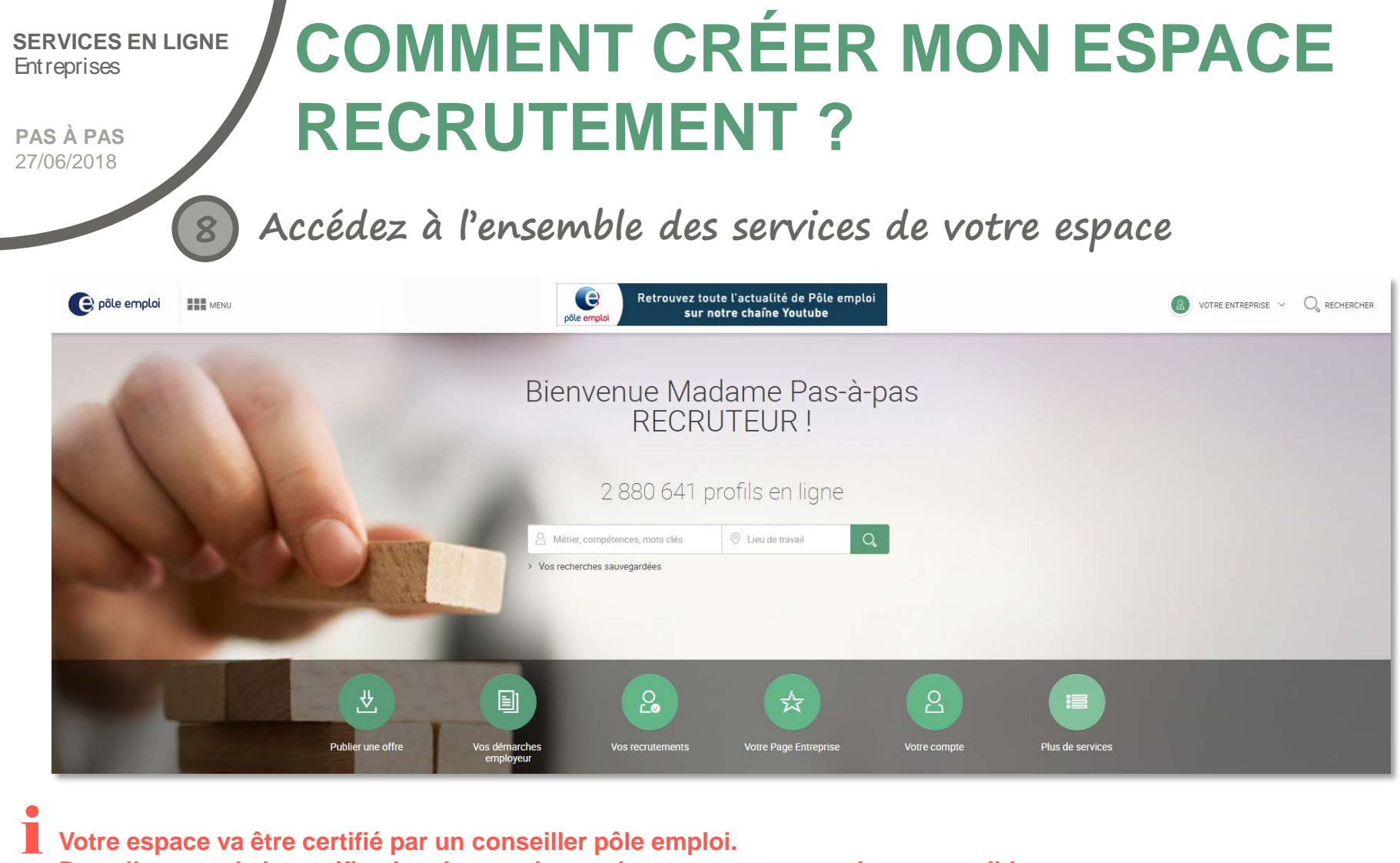

Dans l'attente de la certification, les services suivants sont « en partie » accessibles :

7

- dépôt d'offre en ligne : la saisie est accessible mais l'offre ne sera diffusée qu'une fois votre espace certifié

- proposition de contact : vous pouvez la saisir mais votre proposition ne sera envoyée au candidat qu'une fois votre espace certifié

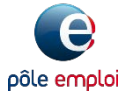